## Predator/FD/FT Anleitung zur Nullpunkt-Kalibrierung

## Version\_20240130

1. Öffnen Sie das Menü und wählen Sie die Option "Nullpunkt-Kalibrierung" aus.

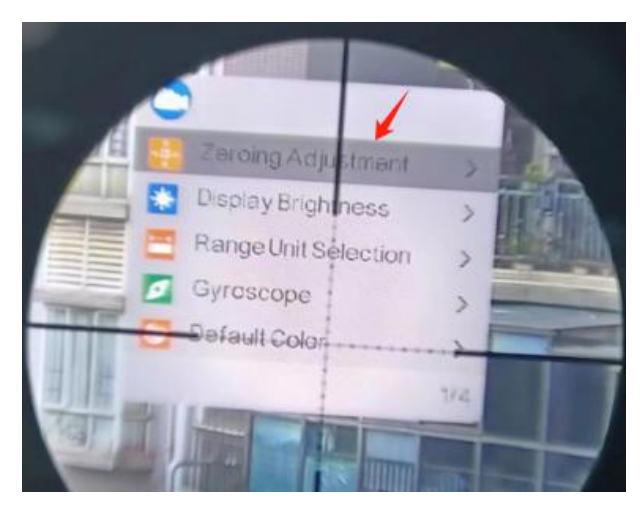

2. Es gibt fünf Speicherprofile (A-E). Wählen Sie über eines der Profile aus.

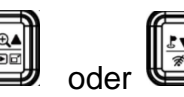

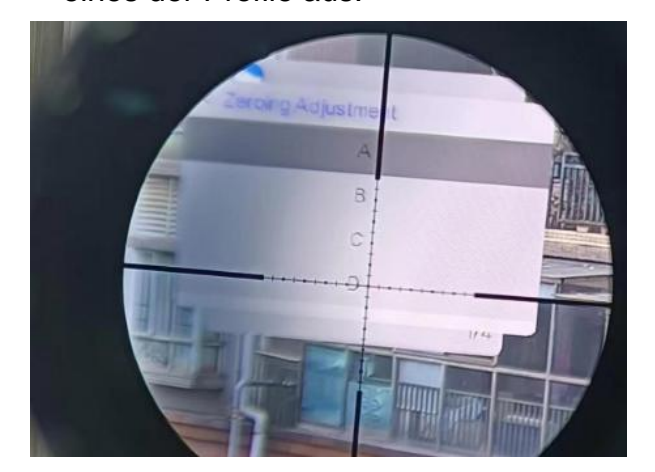

3. Bestätigen Sie im nächsten Schritt die Option "Vorzurichteinstellung".

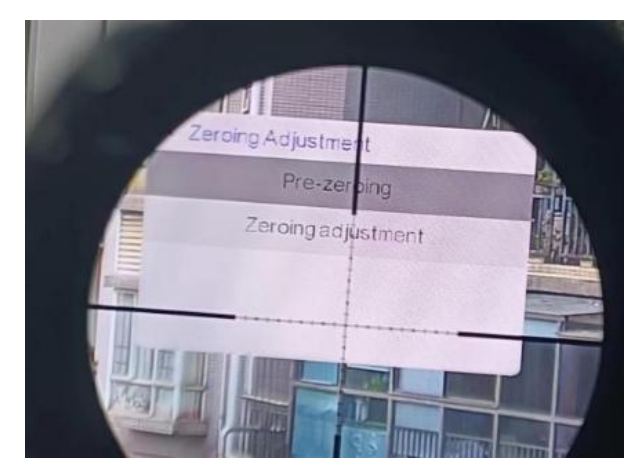

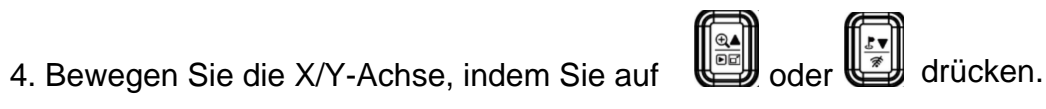

Stellen Sie den roten Punkt so ein, dass es mit dem optischen Absehen übereinstimmt. Bestätigen Sie, um zwischen der X/Y-Achse zu wechseln. Speichern Sie Ihre Einstellung nun über den Menü-Knopf.

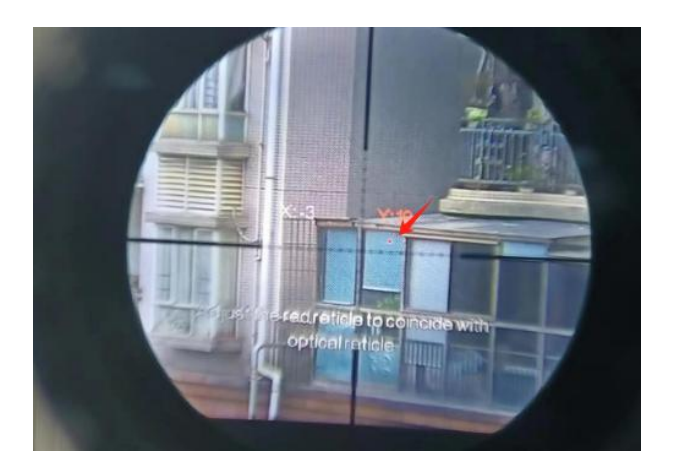

5. Wählen Sie als nächstes die Option "Nulljustierung" aus.

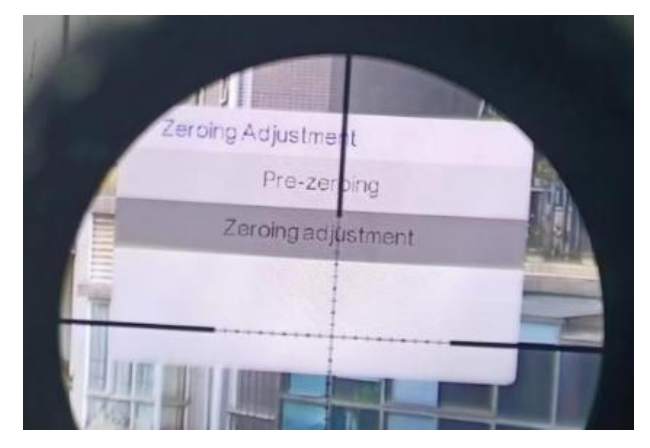

6. Stellen Sie die X/Y-Achse so ein, dass sich das gelbe Kreuz auf dem Trefferpunkt befindet. Drücken Sie die Menütaste, um Ihre Einstellungen zu sichern.

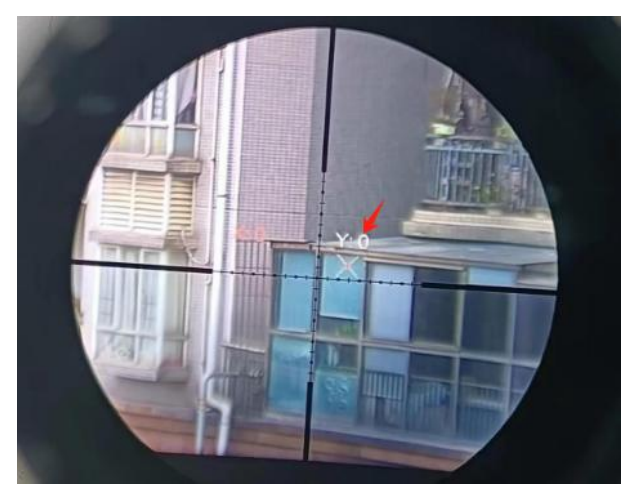

Hinweis: Nach jedem Anbringen des Geräts können Sie mit einem Doppelklick auf die Menütaste überprüfen, ob der rote Punkt mit dem optischen Absehen übereinstimmt.

Der rote Punkt verschwindet automatisch nach drei Sekunden.